## Installing the Citrix Receiver for Mac and connecting to Epic Hyperspace using the Uplink VPN

- 1) Open a browser and navigate to: <u>http://www.citrix.com/downloads/citrix-receiver.html</u>
- On the left-hand side of the page, under the Filter Results section, check the Mac box. This will limit the type of clients displayed on the page.
- Expand the Receiver for Desktops -> Receivers by Platform section and click the Receiver for Mac link.

|                                                              | - Receiver for Desktops (3)           |
|--------------------------------------------------------------|---------------------------------------|
| Filter Results                                               | - Receivers by Platform               |
| <ul> <li>All</li> <li>Windows</li> <li>✓ Mac</li> </ul>      | Receiver for Mac 11.6<br>Jul 31, 2012 |
| <ul> <li>Android</li> <li>BlackBerry</li> <li>iOS</li> </ul> | + Legacy client software              |
| Chromebook DOS                                               |                                       |
| IBM OS 2                                                     |                                       |
| 🗌 Linux                                                      |                                       |
| UNIX                                                         |                                       |
| 🗍 Java                                                       |                                       |

- On the next page, locate and click the **Download** button in the lower right-hand section. You can choose to use the Citrix Download Manager but it's quicker to choose the **Download your file manually** link at the bottom of the window.
- 5) Once the file has finished downloading, locate and pen the installer. You should be presented with two options. Double click **Install Citrix Receiver.pkg**.

6) Select **Continue** on the initial welcome screen:

| 00                 | Minstall Citrix Receiver                                                                                                    | f  |
|--------------------|----------------------------------------------------------------------------------------------------|----|
|                    | Welcome to the Citrix Receiver Installer                                                                                            |    |
| Introduction       | To install Citrix Receiver for Mac, click Continue. You will be guided through the steps necessary to install Receiver on your Mac. |    |
| License            |                                                                                                    |    |
| Destination Select |                                                                                                    |    |
| Installation Type  |                                                                                                    |    |
| Installation       |                                                                                                    |    |
| • summary          |                                                                                                    |    |
|                    | Go Back Continu                                                                                                    | Je |

7) Select **Continue** and then **Agree** on the license screen:

|                    | Software License Agreement                                                                                                    |
|--------------------|----------------------------------------------------------------------------------------------------|
| Introduction       | English +                                                                                                    |
| 🖯 License          | CITRIX(R) LICENSE AGREEMENT                                                                                                    |
| Destination Select | Use of this component is subject to the Citrix license covering the Citrix                                                      |
| Installation Type  | product(s) with which you will be using this component. This component<br>is only licensed for use with such Citrix product(s). |
| Installation       | CTX_code EP_T_A34320                                                                                                    |
| Summary            |                                                                                                    |
|                    |                                                                                                    |
|                    |                                                                                                    |
|                    |                                                                                                    |
|                    |                                                                                                    |
|                    |                                                                                                    |
|                    |                                                                                                    |
|                    | Print ] Save Go Back Continue                                                                                                   |

8) On the installation screen change the target location if required and click **Install**. You will need to provide the administrative password when prompted:

| S                                                                                                    | tandard Install on "Fuji HD"                                                                                                    |
|----------------------------------------------------------------------------------------------------|----------------------------------------------------------------------------------------------------|
| <ul> <li>Introduction</li> <li>License</li> <li>Destination Select</li> <li>Installation Type</li> <li>Installation</li> <li>Summary</li> </ul> | This will take 99.7 MB of space on your computer.<br>Click Install to perform a standard installation of<br>this software for all users of this computer. All<br>users of this computer will be able to use this<br>software. |
|                                                                                                    | Change Install Location<br>Go Back Install                                                                                                    |

9) Once the installation has completed you will be prompted to provide a server address. Leave it blank for now and click **Cancel**.

Now that you have the Citrix client installed onto the Mac you will need to use the following steps to connect to Uplink and then Hyperspace:

1) Open a browser and login to the uplink page (<u>https://uplink.healthsystem.virginia.edu</u>).

| Username:              | ogon<br>Ingini<br>m | emote Access<br>r University of<br>Health Syst |
|------------------------|---------------------|------------------------------------------------|
| Password:              | -                   | Username:                                      |
|                        | 2                   | Password:                                      |
| Outlook/Domain Passwor | ssword              | Outicok/Domain F                               |

The fields in the logon page should be filled out as follows:

- Username: Provide the user ID assigned to you by the University. Ex. Abc9s
- Password: Provide the seven-digit number produced by the VPN token.
- Outlook/Domain Password: Provide the current password you use to access resources on HSCDOM. This is the password you would use when logging into PCs within the hospital.
- 2) Click the **Connect to VPN** link. This will open a tunnel to our network which will allow you to connect to a wide variety of internal resources.
- 3) Once the VPN has connected return to your browser and open a new tab (Command-T on most browsers) and type in the following URL: <u>http://hscsxweb.hscs.virginia.edu</u>
- 4) At the logon prompt provide your username and password:

| Log on     |        |  |
|------------|--------|--|
| User name: | testid |  |
| Password:  | •••••  |  |
|            |        |  |

You will be presented with a list of applications that you can launch. Click the **Epic Hyperspace** icon and login as you normal